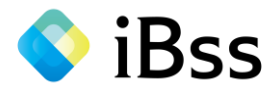

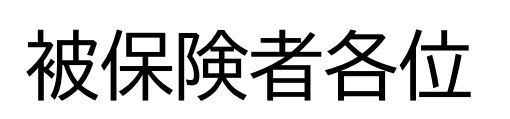

### 

# 被扶養者扶養実態調査システム操作マニュアル ~メール受信者~

本紙ではWEBシステムでの操作方法を説明しています。

【アップロードまでの大まかな手順】

①WEBシステムにアクセスし、初回ログインし認証を行う

②対象者の調査票に回答する

③提出が必要な書類を確認し、必要書類を準備する 2022.7

④書類をWEBシステムにアップロードする オムロン健康保険組合

2022/07/01 ver2.0 Copyright (C)Japan System Techniques Co.,Ltd. All Rights Reserved. 0

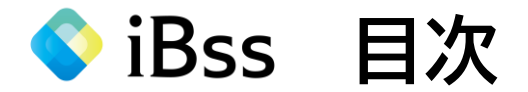

| 1. 初回認証                  | •••P2  |
|--------------------------|--------|
| 2.ログイン                   | •••P5  |
| 3.調査票に回答する               | •••P7  |
| 4. 提出書類の確認               | •••P13 |
| 5.アップロード                 | •••P14 |
| アップロード ※提出書類が提出納期に間に合わない | •••P18 |
| 6. 提出後のアップロード            | •••P20 |
| 7.その他 ~不備の場合の手続き         | •••P22 |
| 問合先                      | •••P23 |

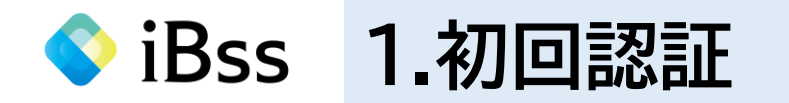

#### (1) healty-kenpoから届いたメールに記載されているURLをクリックもしくは、下記URLまたは二次元バーコードから 初回ログイン用ページへアクセスする。 ※自宅PCおよびスマートフォンからでもアクセス可能です

初回ログイン用URL: <u>https://ibss.jp/portal/signup.ibss</u>

2回目以降ログイン用URL : <u>https://ibss.jp/portal/</u>

(2)必要事項を入力後、「認証」をクリックしてください。 ※「氏名(カナ)」以外の項目については全て半角入力

①保険者指定コード:omron

②記号:保険証に記載の記号(2桁)

③番号:保険証に記載の番号(1桁~6桁)

④生年月日:被保険者(メール受信者)の生年月日(YYYY/MM/DD)

⑤氏名(カナ):被保険者(メール受信者)のカナフルネーム

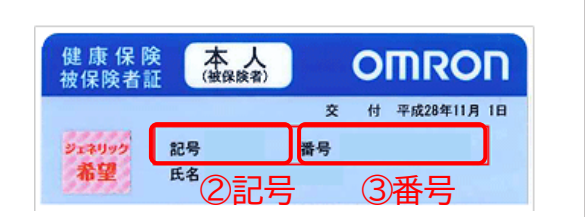

※初回ログイン用

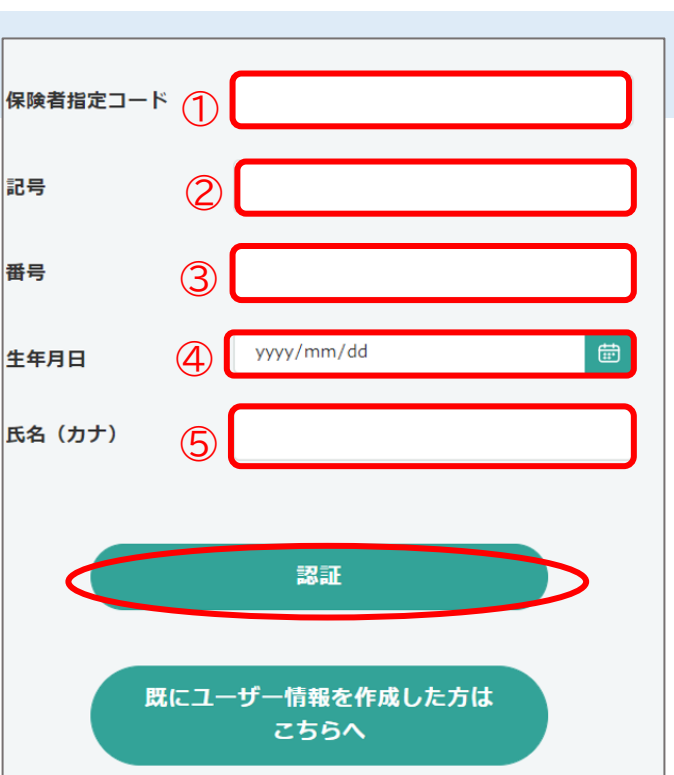

※2回目以降ログイン用

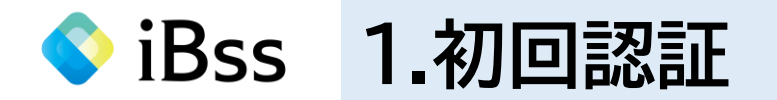

#### (3)今後ログインの際に使用する任意ユーザーIDと任意PWを設定し、「作成する」をクリックする

①ユーザID:今後、システムにログインする際に使用する仟意のユーザID ※使用可能文字:半角英字、半角数字、半角記号(@ - . +) ②パスワード:今後、システムにログインする際に使用する仟意のパスワード a~zの英字(英小、英大文字どちらも利用可)、 0~9の数字、 記号を組み合わせて、それぞれ1文字以上の入力で 8桁以上20桁以内で設定 ※英小文字・英大文字の組み合わせは不要 <u>)</u> (注1)メールアドレス 基本は、会社のメールアドレスが設定されています。 システムからのご連絡は、ここに記載されているメールアドレス宛に発信 されます。 もし変更したい場合は、ログイン後に変更が可能です。 変更方法は、よくあるご質問をご確認ください。  $\overline{O}$ (注2)使用できないメールアドレス 使用できないメールアドレスが記載されている場合は、 「メールアドレスを持っていないまたは表示されているアドレスが使用でき

ない」に「し、「作成する」をクリックしたうえで、健保までご連絡ください。

| 番号     1274       ユーザーID     ①       パスワード     ②                                            | 6文字以上50文字まで。                        |
|---------------------------------------------------------------------------------------------|-------------------------------------|
| ユーザーID<br>(1)<br>※ 半角英数字、半角記号(@+)が利用可能<br>パスワード<br>(2)                                      | 6文字以上50文字まで。                        |
| パスワード ②                                                                                     |                                     |
| ※ a~zの央小文字、A~Zの央大文字、0~9の<br>スワードを設定してください。                                                  | 数字、記号を組み合わせて8桁以上の,                  |
| メールアドレス (注1)<br>(注2) (注2) (注2) (注3)<br>(注3)<br>(注3)<br>(注3)<br>(注3)<br>(注3)<br>(注3)<br>(注3) | は 表示されているアドレスが{<br>夏)<br>本人確認が必要です。 |

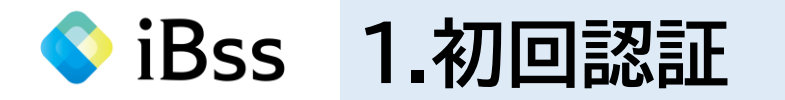

(4)登録されているメールアドレス(会社アドレス)宛に「omron-kenpo@ibss.jp」から6桁の認証コードが届く

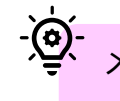

メールが届かない場合は、迷惑メールフォルダをご確認ください 送信元:omron-kenpo@ibss.jp

(5)(4)で送信された6桁の認証番号を入力し、「OK」をクリックする

- ② - 認証コードは送信から10分以内に入力してください

#### (6)ポップアップは「OK」をクリックする

#### (7)ログイン画面が表示されるので、(3)で設定したIDとパスワードを入力し、「ログイン」をクリックする

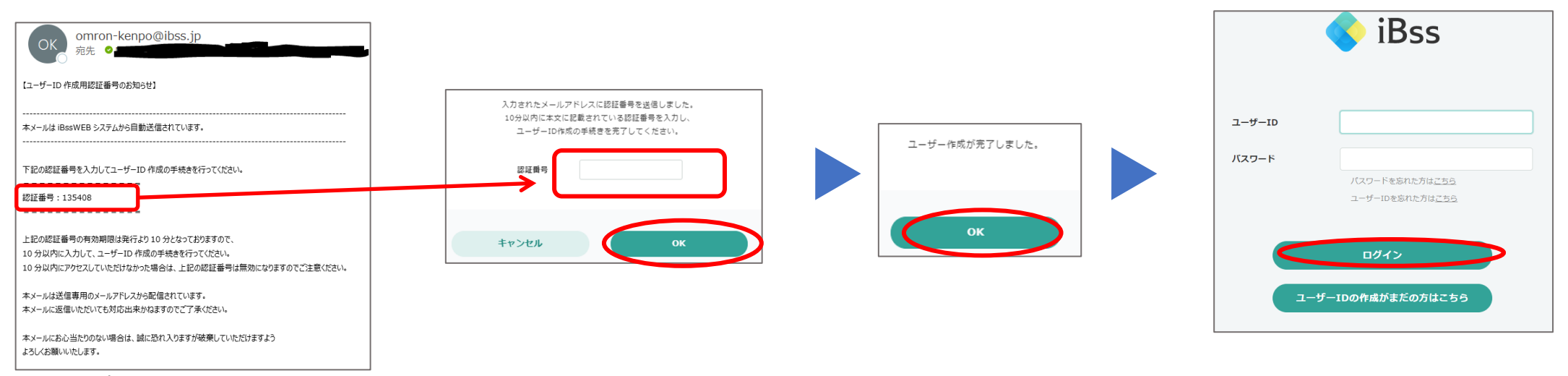

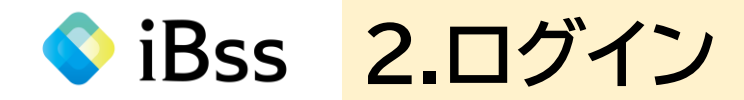

#### (1)1.初回認証(3)で設定したIDとパスワードを入力し、「ログイン」をクリックする

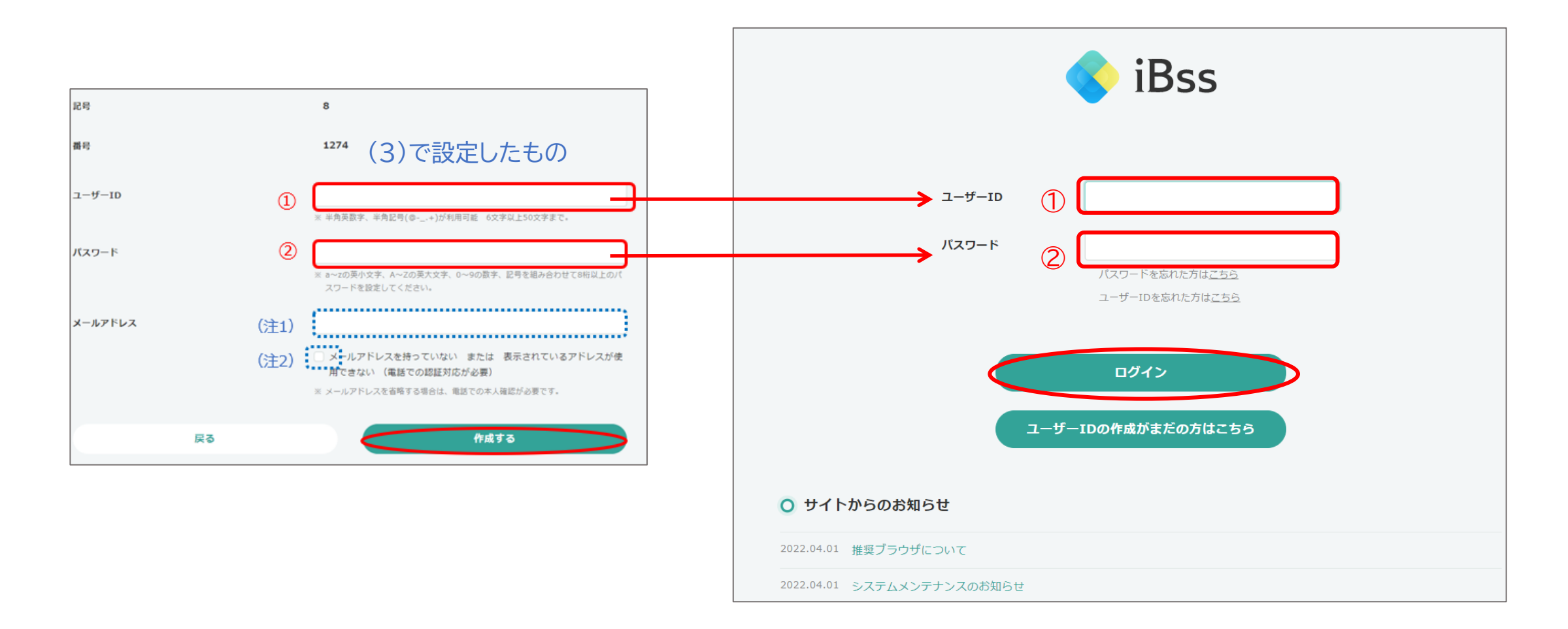

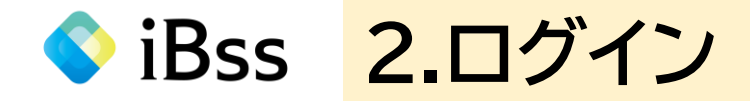

#### (2)「利用規約」の内容を確認し、「利用規約に同意する」の口にチェックする ※利用規約は初回ログイン時のみ表示

#### (3)「次へ」をクリックするとメイン画面が表示される

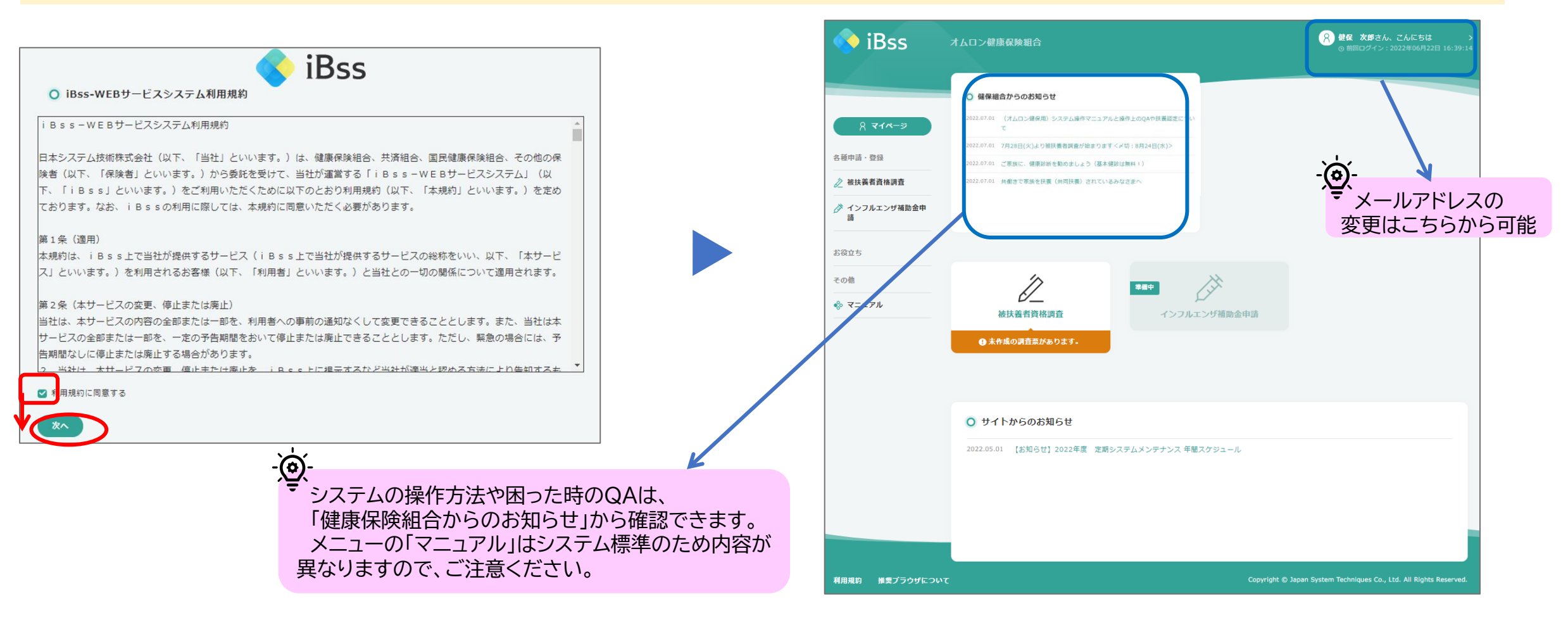

iBss 3.調査票に回答する

#### (1)メイン画面の「被扶養者資格調査」をクリックする

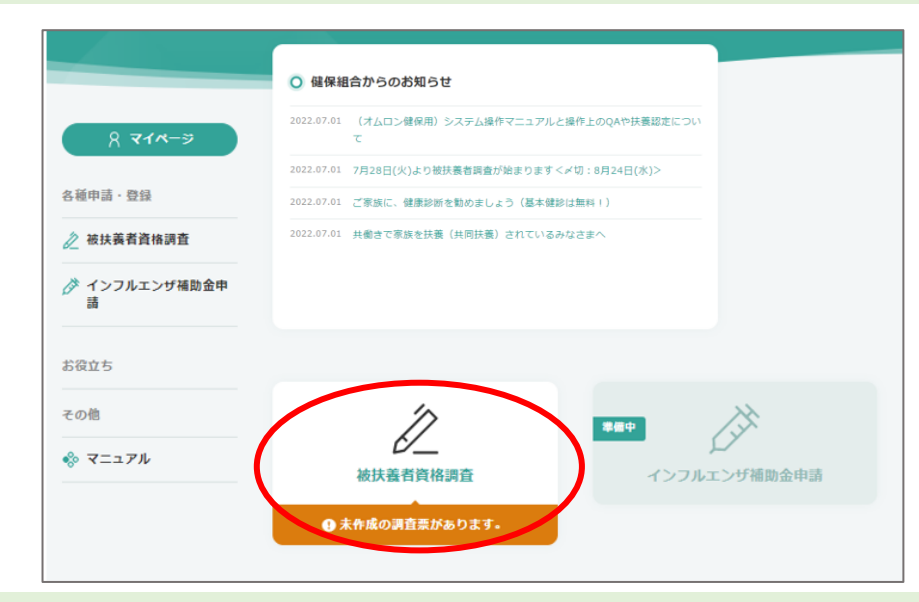

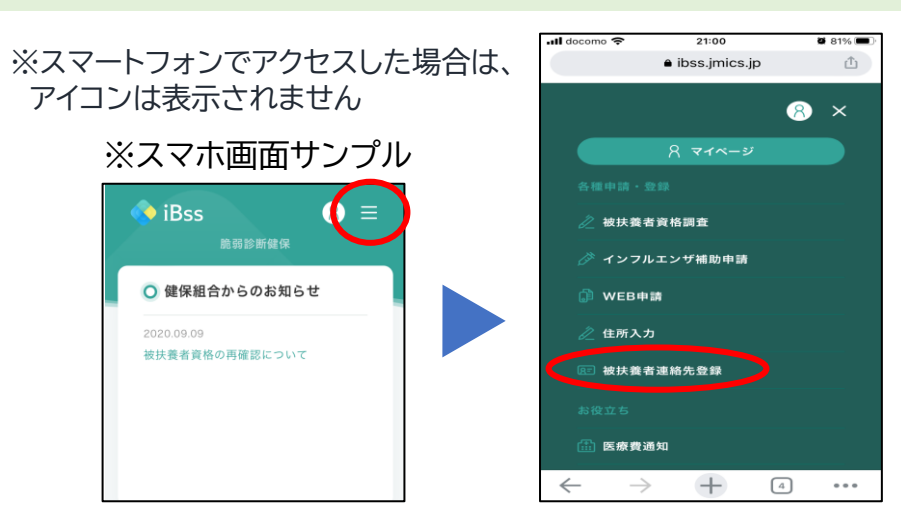

#### (2)「調査票を作成する」をクリックする

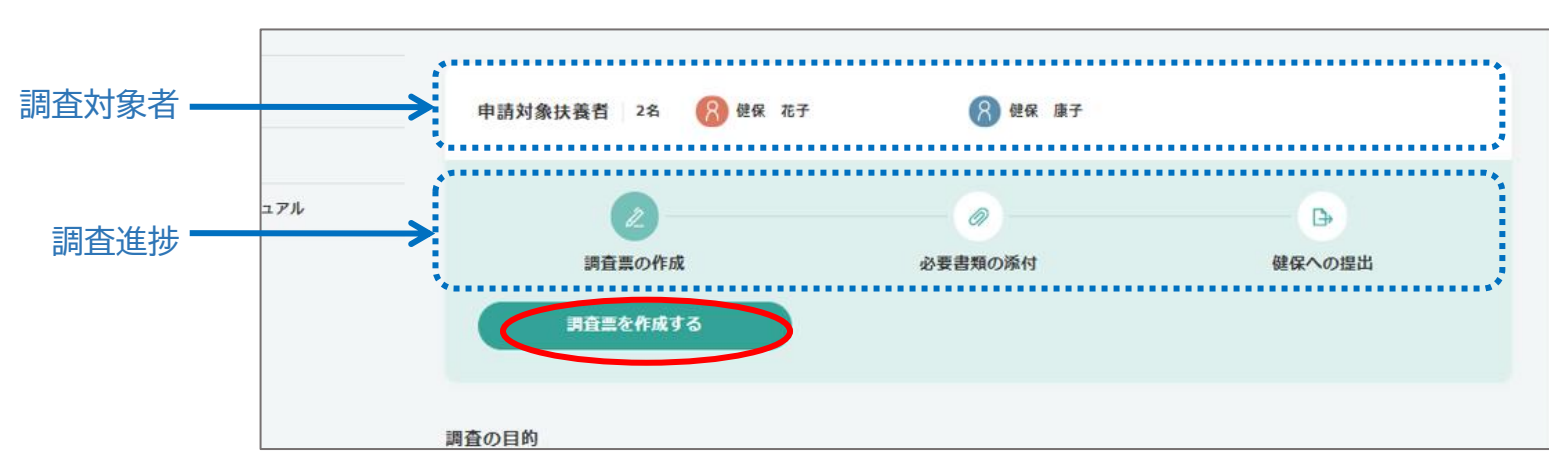

iBss 3.調査票に回答する

(3)調査対象者が表示されるので、回答する対象者の横の「記入欄を表示する」をクリックする 対象者が複数の場合は、それぞれの名前の横にある「記入欄を表示する」をクリックする

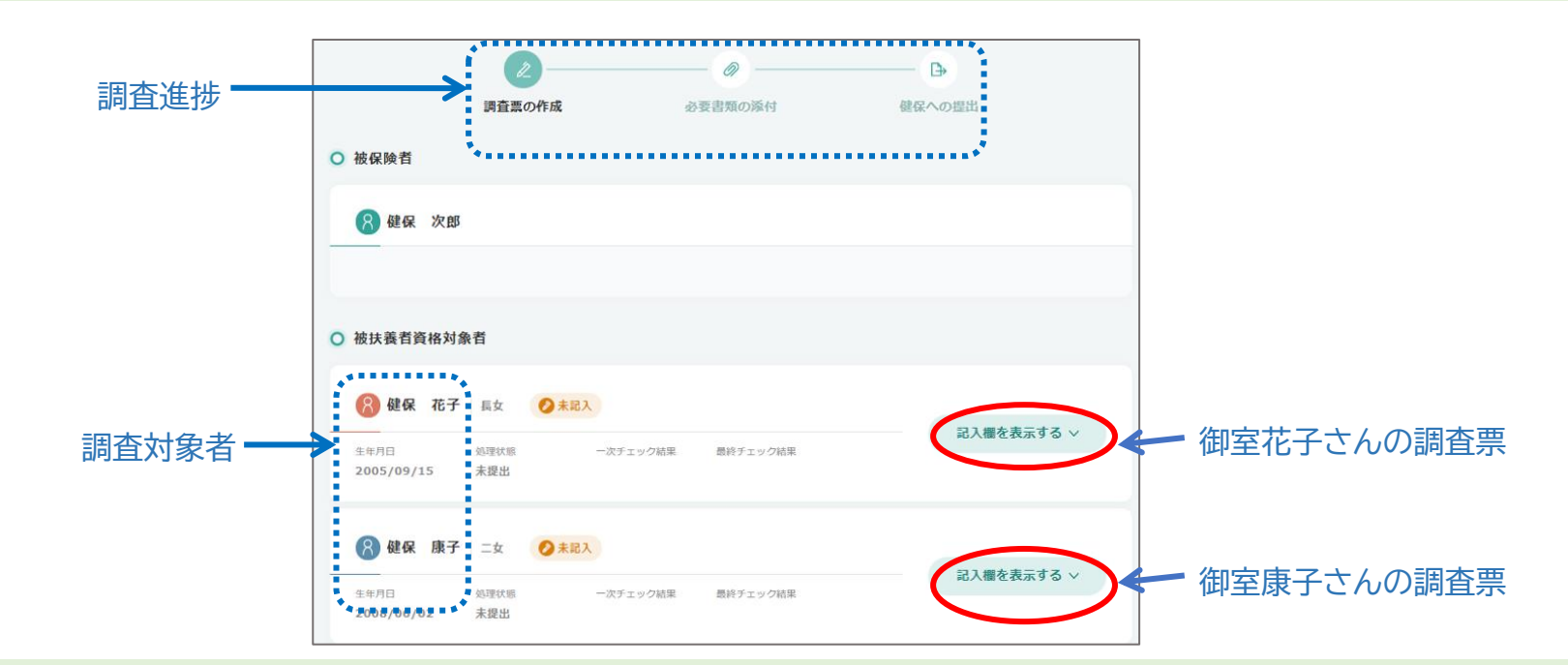

#### (4)調査票回答画面が開くので、対象となっている被扶養者についてそれぞれ回答する

| 生年月日 処理状態 -次チェック結果 最終チェック結果 2005/09/15 未提出 ・ 職業・収入 被扶養者(原族)の現在の職業と2022年度収入見込。該当するものをすべて選択が必要 _ ②扶養剤除(就職等により他健康保険に加入済)※(同居別居)は「同居」を選択 _ ①-1:現在無職 |       |                         |                 |             | 長女 📀        | 建保 花子      | 8             |
|----------------------------------------------------------------------------------------------------|-------|-------------------------|-----------------|-------------|-------------|------------|---------------|
| <ul> <li>職業・取入</li></ul>                                                                                                    | 閉じる へ |                         | 最終チェック結果        | 一次チェック結果    | 処理状態<br>未提出 | 09/15      | 生年月日<br>2005/ |
| <ul> <li>○(大義市(ふい))の次にの場所に2021年後((大法))。(同居別居)は「同居」を選択</li> <li>○(大義市)除((就職等により他健康保険に加入済))※【同居別居】は「同居」を選択</li> <li>○-1:現在無職</li> </ul>           | 「必要です | 目は、該当する主のをすべて選択が必要      | の職業と2022年度107   | 義秀 (変姓) の祖力 |             | <b>収</b> 入 | 職業 - 1        |
| □ ①-1:現在無職                                                                                                    | 選択    | 済)※【同居別居】は「同居」を選択       | により<br>他健康保険に加え | D扶養削除(就職等   |             |            |               |
|                                                                                                    |       |                         |                 | )-1:現在無職    |             |            |               |
| □ ①-2:現在無職ただし2021年1月以降に退職(パート・アルバイト含)※退職年月を連絡欄に                                                                                                 | 皆欄に記入 | l(パート・アルバイト含)※退職年月を連絡欄に | し2021年1月以降に退    | )-2:現在無職ただ  |             |            | 1             |

# ◇ iBss 3.調査票に回答する

| (5)-1 「職業・収入」:現在の職業を選択し、2022年1月~12月までの収入見込を記入する。該当                                                          | するものはすべて選択が必要。                                                                  |
|----------------------------------------------------------------------------------------------------|---------------------------------------------------------------------------------|
| Check1 → ②扶養削除(就職等により他健康保険に加入済)※【同居別居】は「同居」を選択                                                              | Check1 就職確認                                                                     |
| Check2 → ①-1:現在無職                                                                                           | オムロン健保以外の保険証を保有している場合は!                                                         |
| □ ①-2:現在無職ただし2021年1月以降に退職(パート・アルバイト含)※退職年月を【連絡欄】に記入                                                         | -<br>Check2 現在の職業と今年の収入見込(全員必須入力)                                               |
| □ 2パート・アルバイト:2022年1月~12月収入見込※2-1と2-2は該当者のみ選択<br>                                                            | 現在の職業と2022年1月~12月の収入見込を記入。                                                      |
| Check3 2-2:今年(2022年1月~9月)コロナワクチン接種業務に従事する医療職                                                                |                                                                                 |
| □ ③-1-1:学生で同居(単身赴任による別居含):現在無職                                                                              | Check3 コロナリクナン医療征事者                                                             |
| □ ③-1-2:学生で同居(単身赴任による別居含):現在無職ただし2021年1月以降にパート・アルバイト退職                                                      | ②-1と②-2は、コロナリクチン接種業務に従事した医療職に<br>  該当する方のみ」の。※②も」が必要                            |
| □ ③-1-3:学生で同居(単身赴任による別居含):パート・アルバイト:2022年1月~12月収入見込                                                         | <br>Check4 確定申告                                                                 |
| □ ③-2-1:学生で下宿:現在無職<br>□ ③-2-2:学生で下宿:現在無職ただし2021年1月以降にパート・アルバイト退職<br>□ ③-2-3:学生で下宿:パート・アルバイト:2022年1月~12月収入目込 | 確定申告をしていない場合は、該当する項目の⑤もしくは⑥<br>を回したうえで、⑤-1もしくは⑥-1を回し、【連絡欄】に確定<br>申告をしていない理由を記載。 |
| □ ④ E 51 J E C 181 C 1 9 70 C 11 2022年1月 ~ 12月収入見込                                                          | Check5 持続化給付金                                                                   |
| □ ⑤自営業(営業/事業/農業/山林/不動産等):2022年1月~12月収入見込※⑤-1は該当者のみ選択                                                        | 2021年に受給した場合、受給額が収入に計上されるため、                                                    |
| Check4-日子 ⑤-1:自営業で2021年度の確定申告はしていない(確定申告書添付無)※⑤選択必須さらに理由を【連絡欄】に記入                                           |                                                                                 |
| Check5-日子 ⑤-2:2021年に持続化給付金を受給した(受給額記入):⑤選択必須                                                                |                                                                                 |
| □ ⑥株式等収入がある(株式/利子/配当/先物等):2022年1月~12月収入見込※⑥-1は該当者のみ選択                                                       |                                                                                 |
| Check4-日子 ⑥-1:株式等で2021年度の確定申告はしていない(確定申告書添付無)※⑥選択必須さらに理由を【連絡欄】に記入                                           | 、Check7 直糸等属以外の続柄は                                                              |
| □ ⑦社会保険からの給付金(手当)受給者: 2022年1月~12月収入見込                                                                       |                                                                                 |
| Cneck6-日考8)失業給付受給者(受給済/受給中/受給予定):2022年1月~12月収入見込                                                            | □ 月料老人ホームを际く施設に人所している場合は                                                        |
| Check7                                                                                                    | Check9 海外赴任                                                                     |
| Check8-日→対象者は施設へ入所しているものである:①~⑧は選択必須<br>Check9-日→対象者は2022年1月1日時点海外居住者である:①~⑧は選択必須                           | 2022年1月1日時点で対象者が海外赴任に帯同や海外<br>留学していた場合は マ                                       |

◇ iBss 3.調査票に回答する

#### (5)-2「その他収入」:(5)-1 【職業・収入】で選択した職業以外で今年(2022年)に一時的な収入増を見込んでいる場合(遺産相続など)は、 その金額を入力。前年(2021年)に一時的な収入増が発生している場合は、【連絡欄】に発生日・内容・金額を記入する

| その他の収入(年収) | 今年(2022年度)に上記以外に一時的な収入予定がある場合は記入(遺産相続など)※前年(2021年度)に一時的 |
|------------|---------------------------------------------------------|
|            | な収入があった場合は【連絡欄】に「日付・内容・金額」を記入                           |
|            |                                                         |

(5)-3 「同居・別居」:対象者と被保険者の現在の居住状況を選択。別居の場合は別居日を入力し、住所は不要。 単身赴任ではなく自己都合で別居されている場合は「別居(その他)」を選択すること。

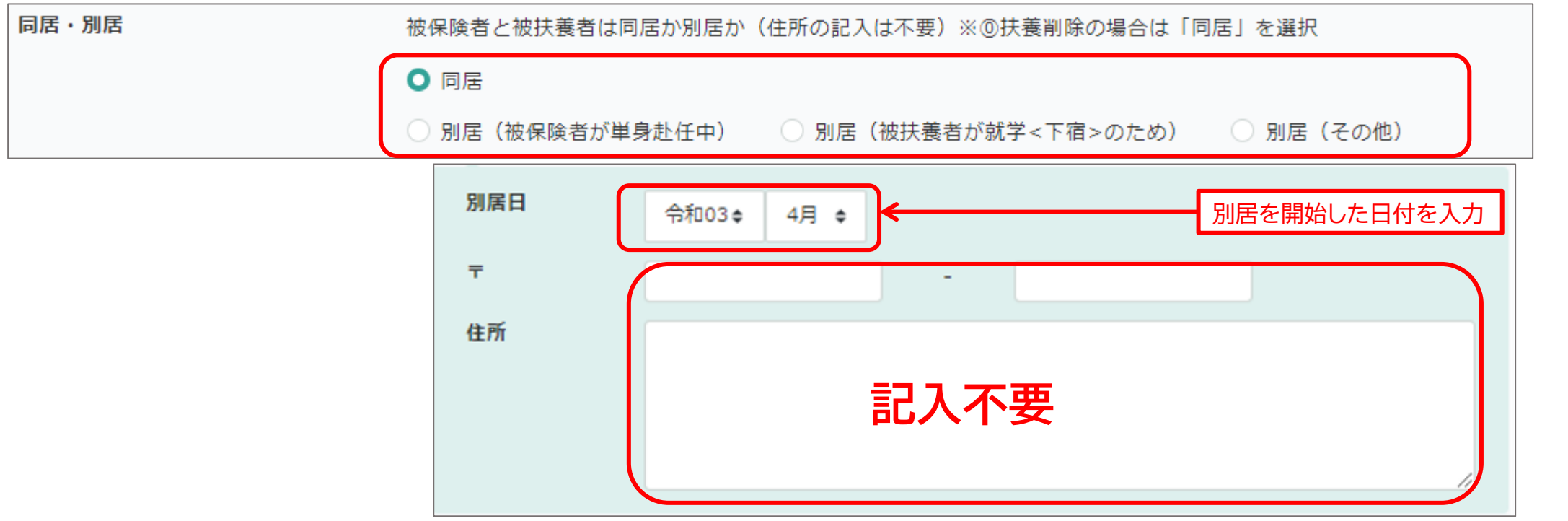

iBss 3.調査票に回答する

#### (5)-4「連絡欄」:記入必須事項および健保への連絡がある場合は記入する

| 連絡櫩 | 「①退職(パート・アルバイト含)した年月②確定申告をしていない理由③前年(2021年度)に発生した一時的収入の発生<br>日付、内容、金額」※①~③に該当する場合は記入必須                                                |
|-----|----------------------------------------------------------------------------------------------------|
|     | <必須項目><br>①(パート・アルバイト含)退職した年月 ⇒(例)2021年8月退職<br>②確定申告をしていない理由 ⇒(例)2022年1月開業、所得が〇円以下<br>③前年(2021年)一時的に収入が増えた場合 ⇒(例)遺産相続 2021年10月 1300万円 |

#### (6)対象者すべての調査票に回答したら、「上記の内容で調査票を作成する」をクリックする

### - ②- すべての調査に回答しないと次に進みません

| ·月日 5<br>08/06/02 5               | 処埋状態 | 一次チェック結果 | 最終チェック結果 |  |
|-----------------------------------|------|----------|----------|--|
| er and service a reversion of the | 木提出  |          |          |  |
|                                   |      |          |          |  |
|                                   |      |          |          |  |

◇ iBss 3.調査票に回答する

#### (7)ポップアップを「OK」をクリックすると、調査票の作成が完了する

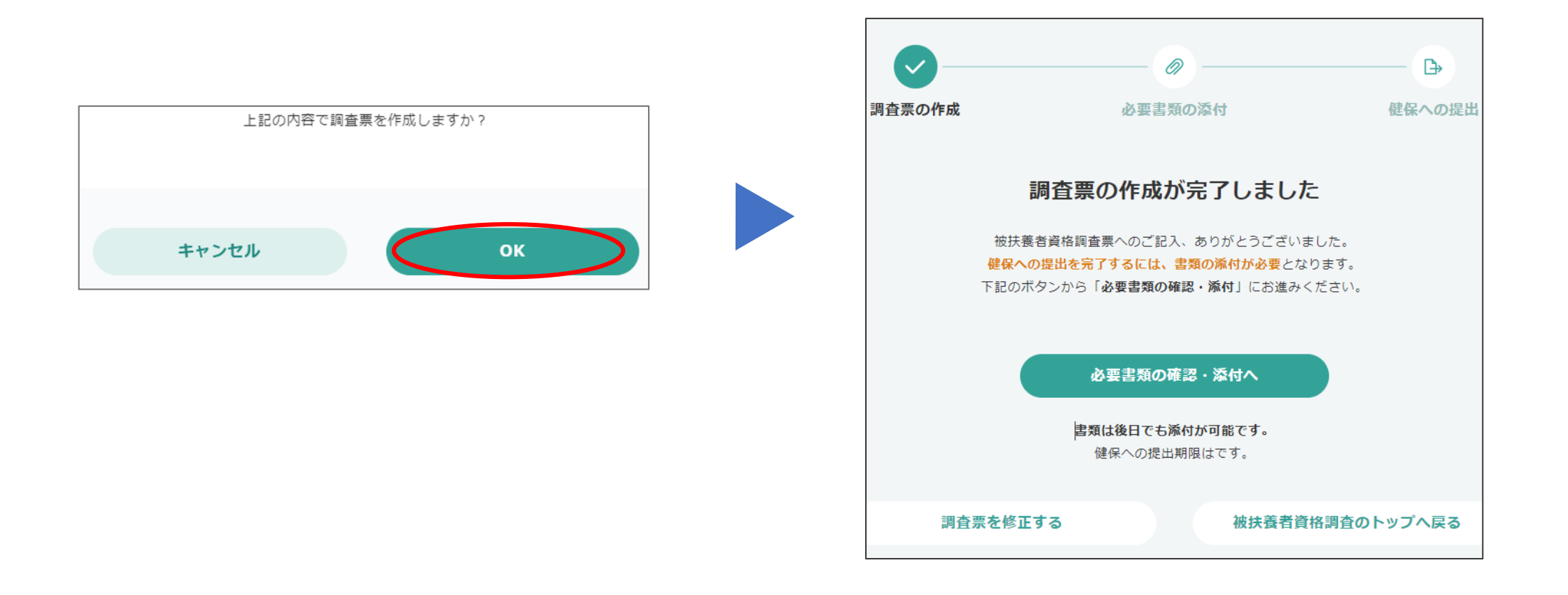

4.提出書類の確認 iBss

#### (1)「必要書類の確認・添付へ」をクリックし、提出に必要な書類を対象者ごとに確認する

# (2)提出書類の準備ができている → 「5.アップロード」に進む 提出書類をこれから準備する → 「閉じる」をクリックしシステムをいったん終了し、書類の準備ができたら「5.アップロード」に進む

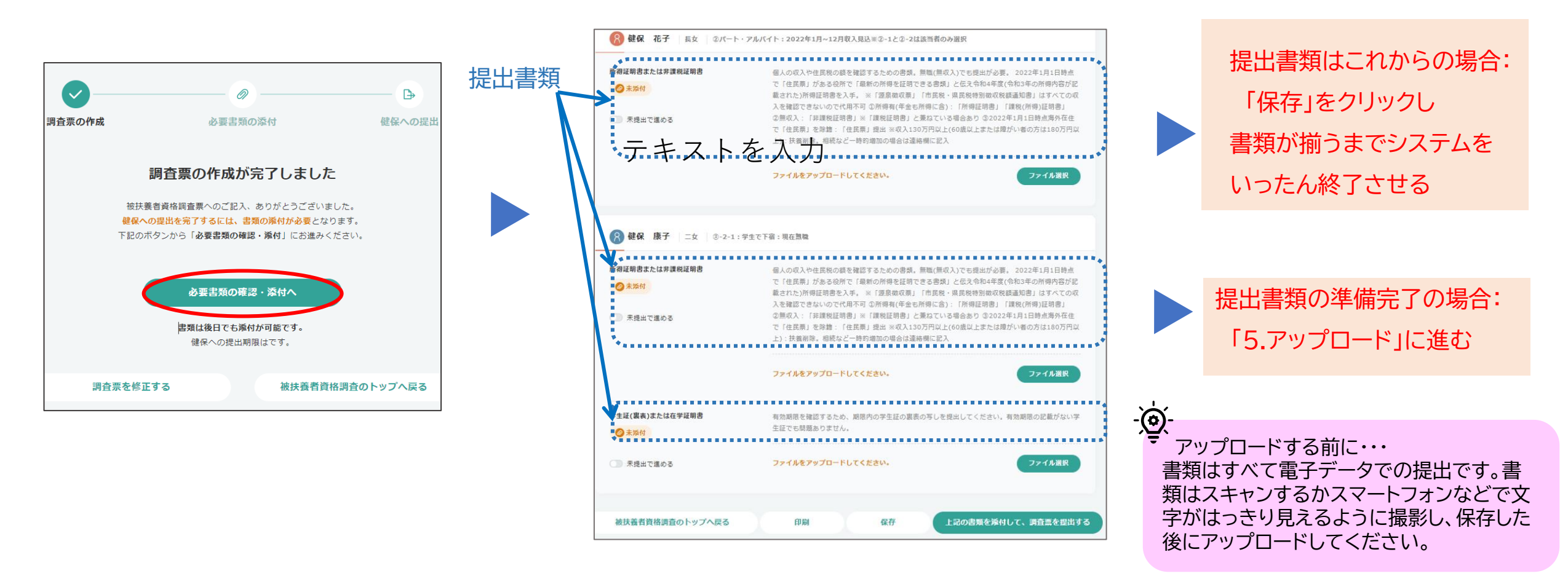

iBss 5.アップロード

### 

書類の原本は廃棄せずに、調査が完了する11/1まではお手元に必ず保管をお願いします。

(1)アップロードする対象者の提出書類ごとに右下に表示されている「ファイル選択」をクリックする

(2)「参照」をクリックし、アップロードするファイルを保存している場所から選択する

(3)ファイルを選択し、「開く」をクリックする

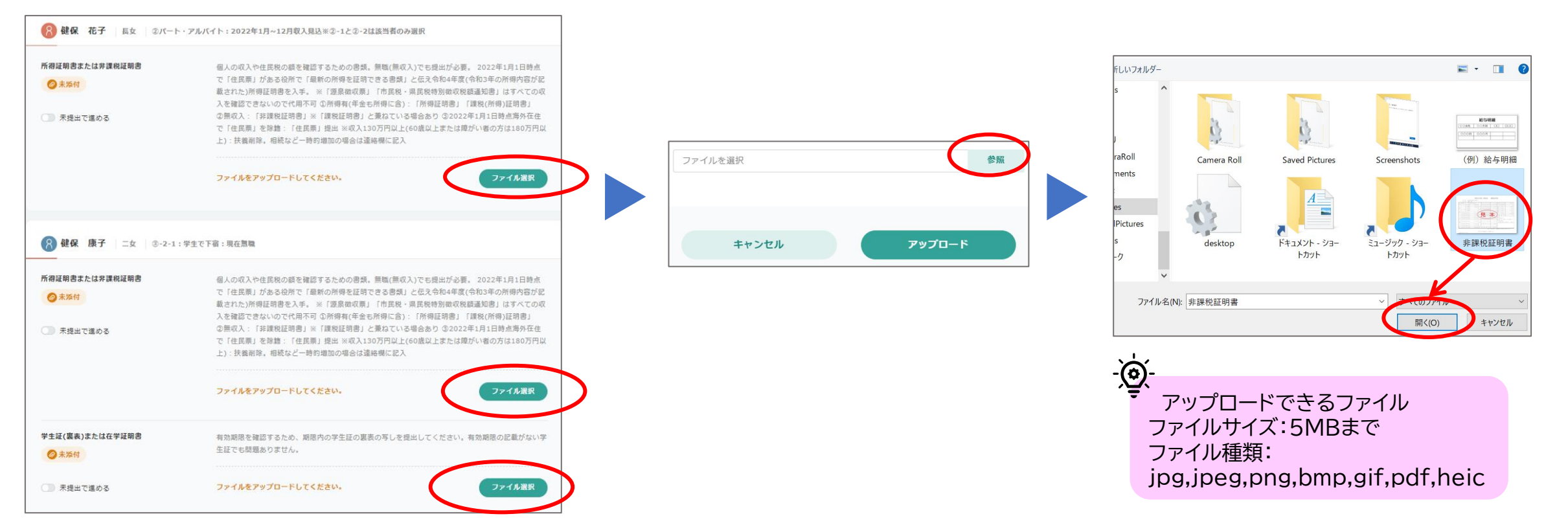

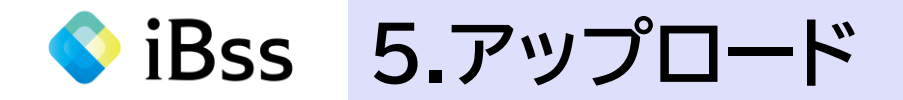

(4) 選択したファイルが表示されるので、「アップロード」をクリックする

(5)アップロードしたファイルの画像が表示されるので、確認して「閉じる」をクリックする

アップロードした添付資料のファイル名が表示されると、アップロード完了です

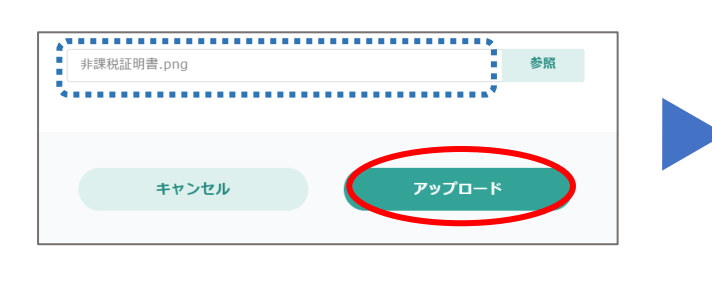

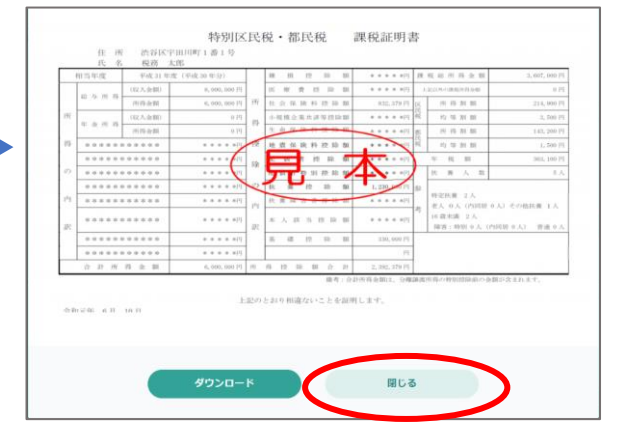

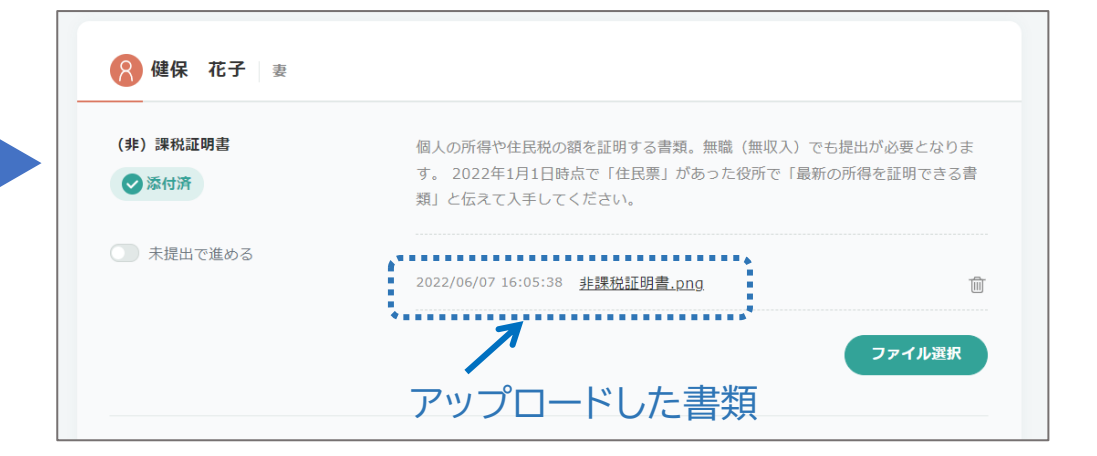

(6)その他の提出書類も(1)~(5)を繰り返し同様にアップロードする

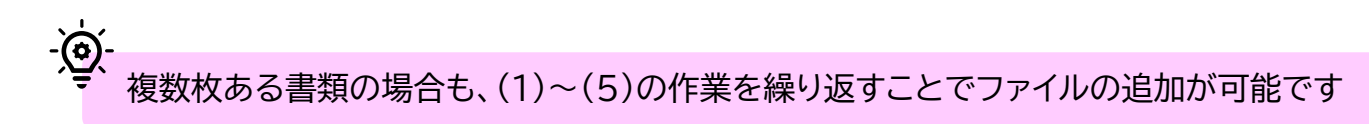

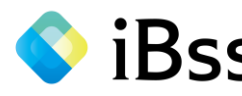

#### ★誤ったファイルをアップロードしてしまった場合:該当の書類の右にあるごみ箱マークをクリックすることで、ファイルを削除できます。

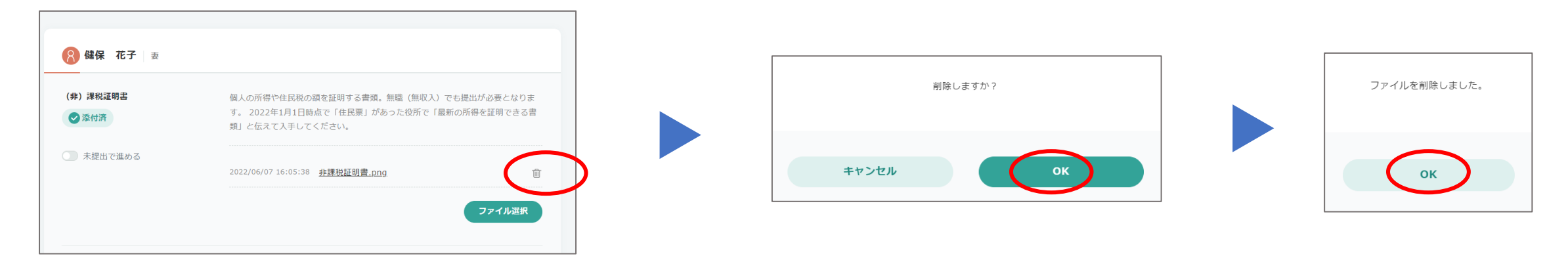

★アップロードしたファイルを確認したい場合:該当のファイルをクリックするとアップロードしたファイルが確認できます。

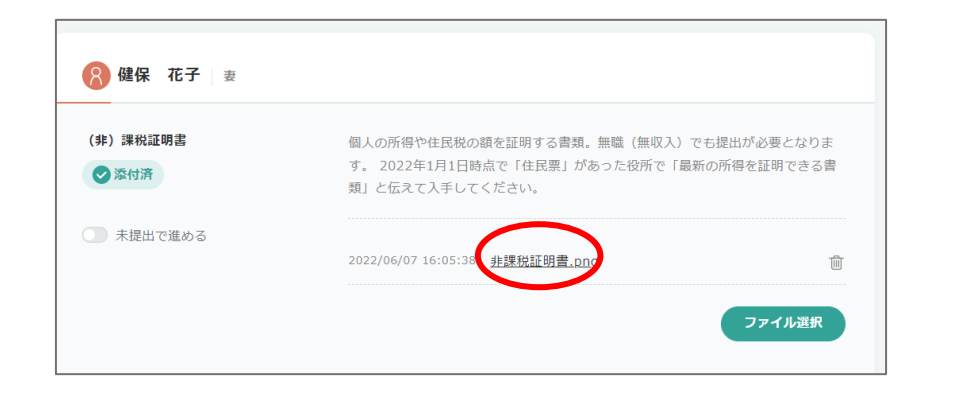

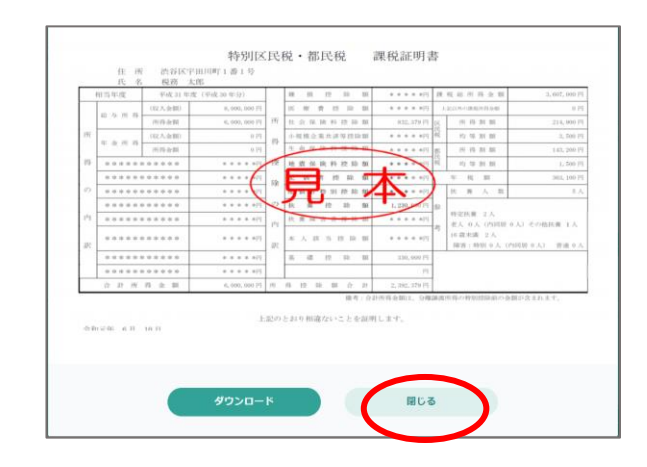

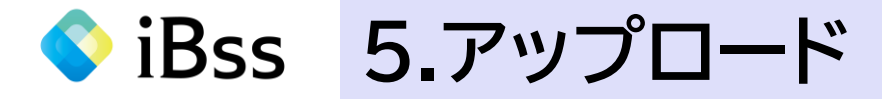

#### (7)すべての提出書類が「添付済」であり、アップロードができていることを確認する

#### (8)「上記の書類を添付して、調査票を提出する」をクリックする

#### (9)ポップアップは「OK」をクリックする

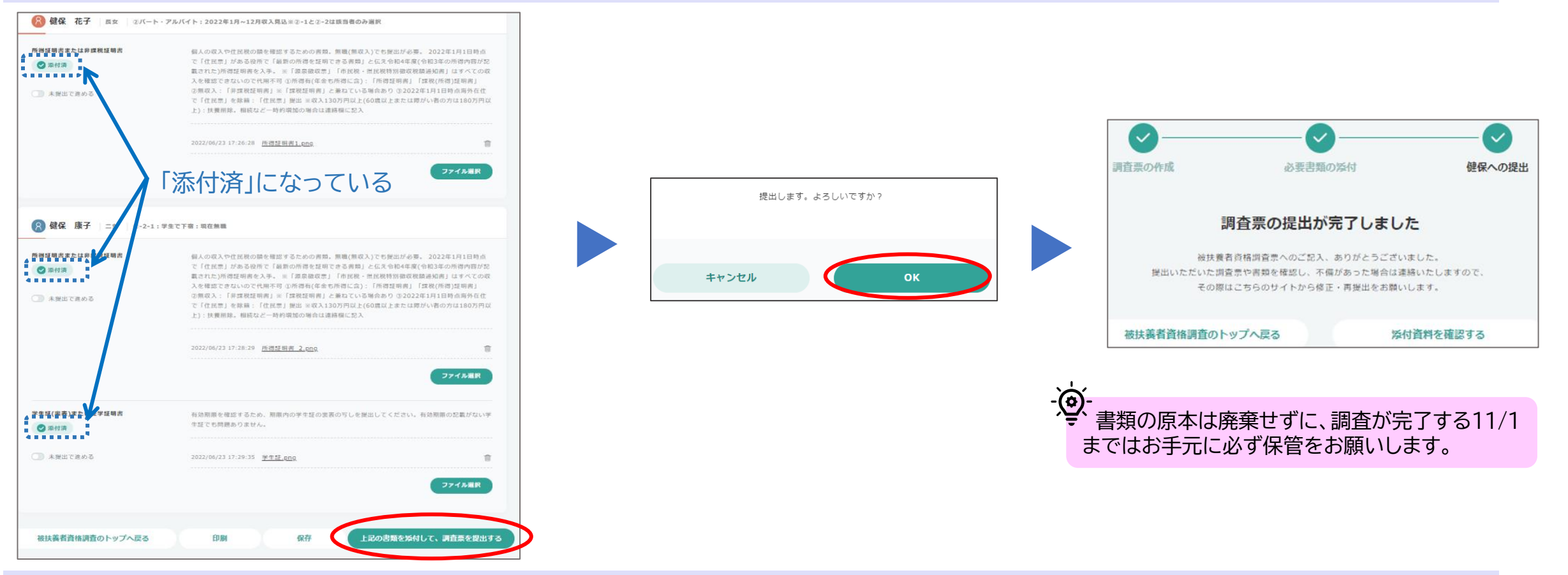

調査はすべて完了です。健康保険組合の審査が終了するまでお待ちください。

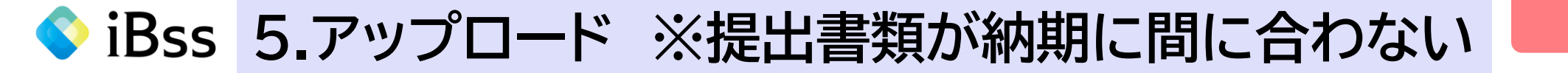

confidential

書類の一部や複数の対象者のうちー人だけの書類の準備がどうしても提出納期に間に合わない場合は、いったん揃っている書類を 提出してください。準備ができていないものは「未提出」で処理し、書類の準備ができたら、「6.提出後のアップロード」に進んでください。

(1)提出書類の名前の下に表示されている「未提出で進める」のバーを右にスライドさせる

(2)コメントを記入する欄が表示されるので、「①提出が遅れる理由と②提出予定日」を記入する

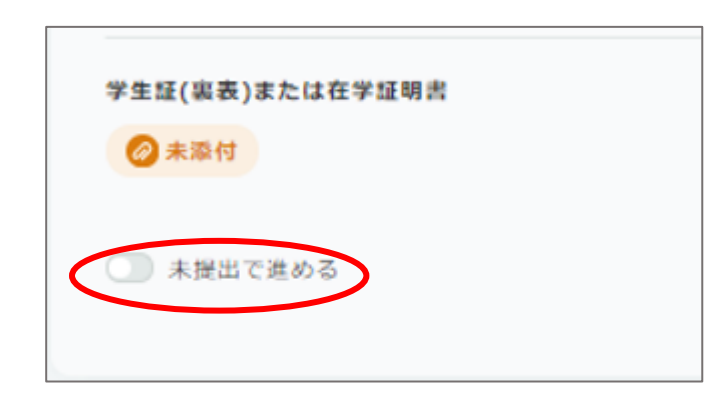

| ◎☆☆ 「保留」になる                 | 有効期限を確認するため、期限内の学生証の要表の写しを提出してくださ<br>生証でも問題ありません。 | い。有効期限の記載がない |
|-----------------------------|---------------------------------------------------|--------------|
| ॒ <sup>★提出で進める</sup> バーに色がつ | ><                                                | ファイル選択       |
|                             | *** <記載必須><br>①提出が遅れる理由<br>②提出予定日                 |              |

## ◆ iBss 5.アップロード ※提出書類が納期に間に合わない

confidential

#### (3)「上記の書類を添付して、調査票を提出する」をクリックする

#### (4)ポップアップは「OK」をクリックする

#### (5)「閉じる」をクリックする

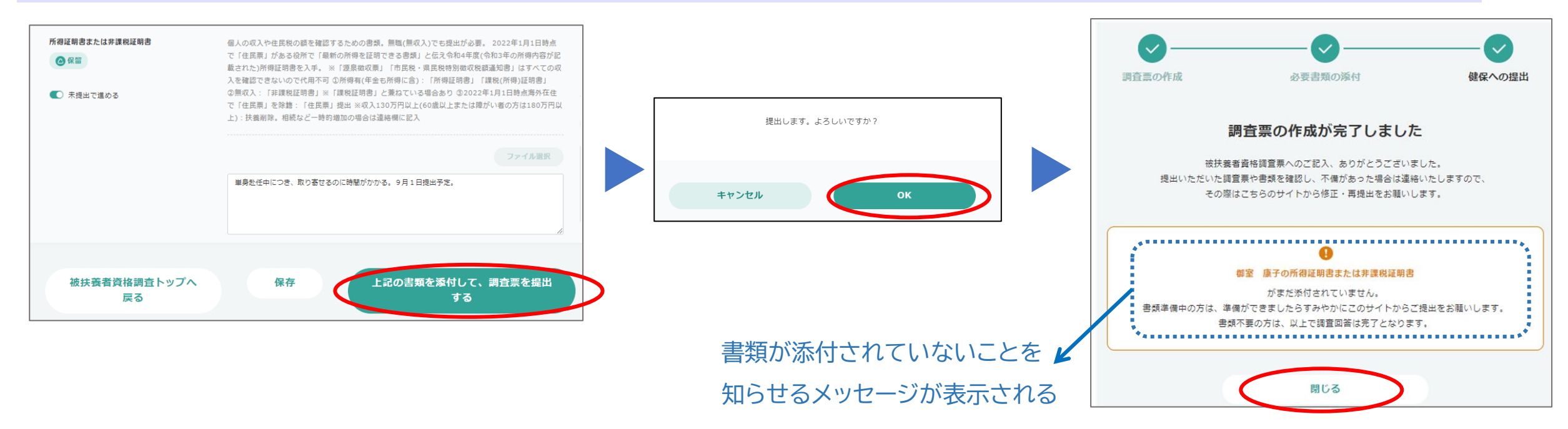

#### 書類の準備ができたら、「6.提出後のアップロード」で追加書類をアップロードする

iBss 6.提出後のアップロード

(1)メイン画面から「被扶養者資格調査」をクリックし、「必要書類を確認・添付する」をクリックする

(2)「未提出で進める」のバーを左にスライドさせる

#### (3)「ファイル選択」のボタンが表示されるのでクリックする

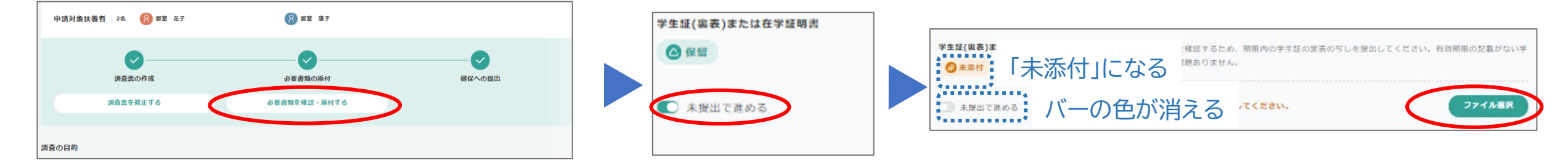

#### (4)ファイルを選択し、「開く」をクリックする

(5)選択したファイルが表示されるので、「アップロード」をクリックする

(6)アップロードしたファイルの画像が表示されるので、確認して「閉じる」をクリックする

| ファイルを選択 | 参照     |
|---------|--------|
|         |        |
| キャンセル   | アップロード |

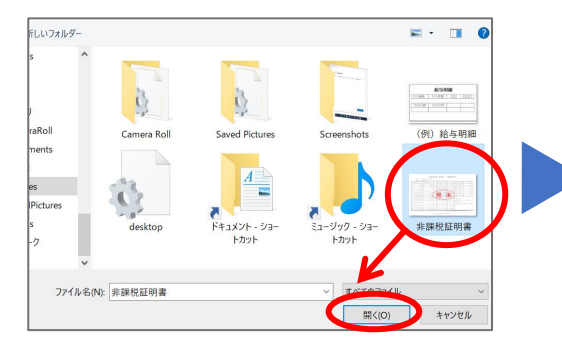

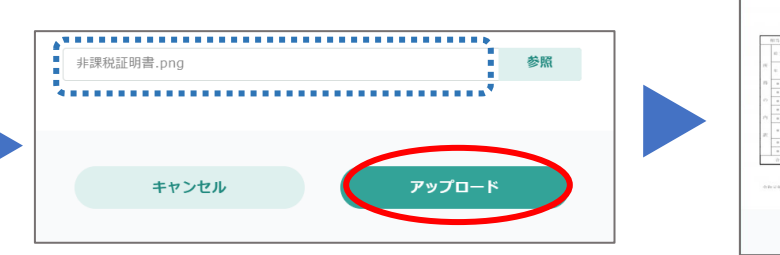

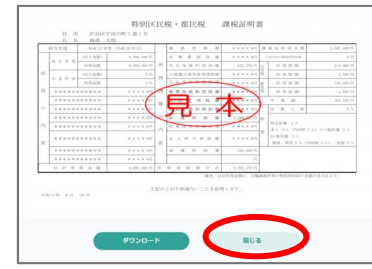

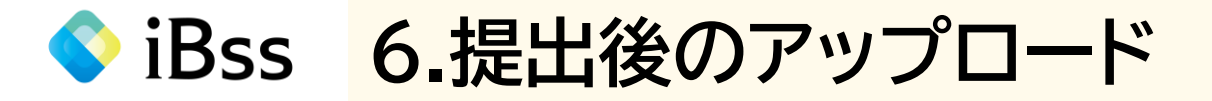

#### (7)アップロードした書類が表示されているのを確認し、「保存」をクリックする

#### (8)ポップアップはすべて「OK」をクリックする

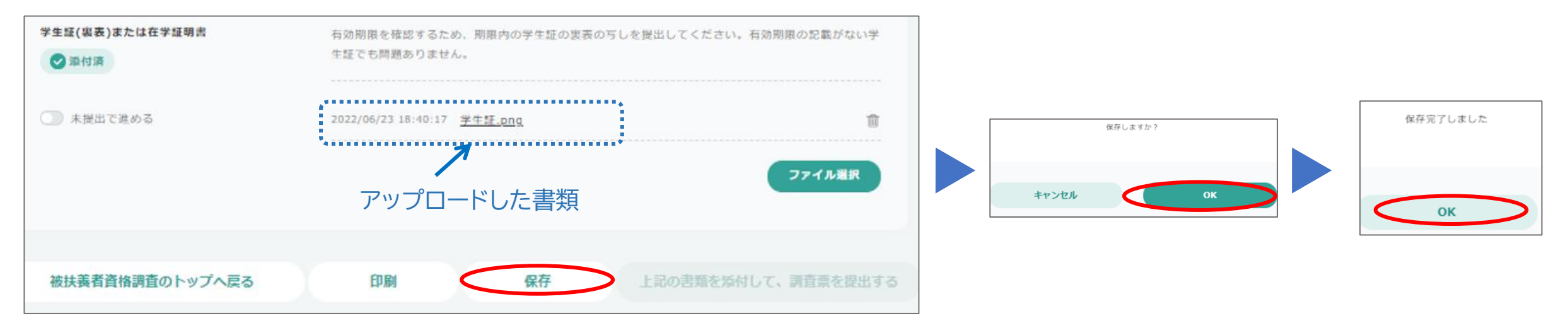

不足書類の提出が完了したので「被扶養者資格調査のトップへ戻る」をクリックし、システムを終了させる

iBss 7.その他~不備の場合の手続き

入力した内容や添付資料に不備があった場合、システムから不備の案内メールが登録されているメールアドレス(会社アドレス)宛に発信されます。 ※本メールには返信できません。 不備内容を確認し、被扶養者資格調査票の修正や添付資料の再アップロードを行ってください。

その際、最後に必ず「上記の書類を添付して、調査票を提出する」のクリックを忘れないようにしてください。

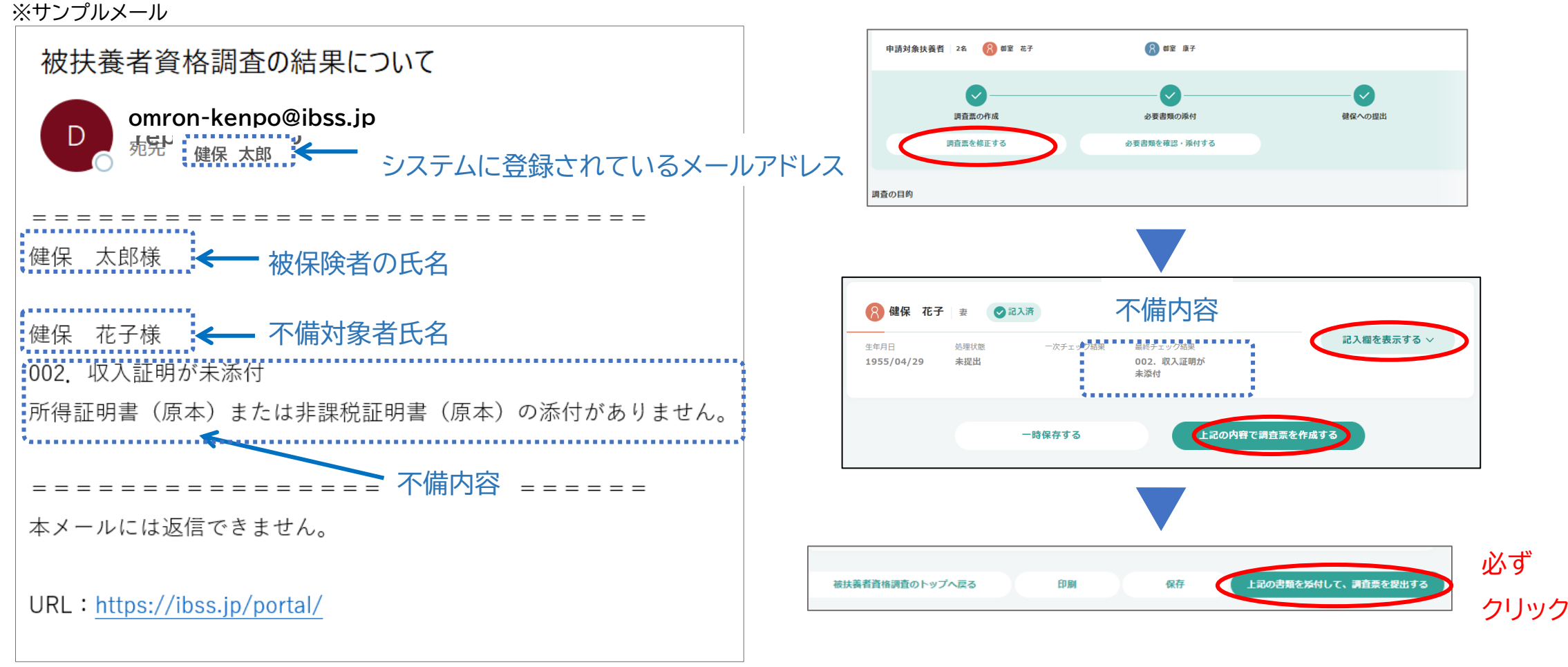

2022/07/01 ver2.0 Copyright (C)Japan System Techniques Co.,Ltd. All Rights Reserved. 22

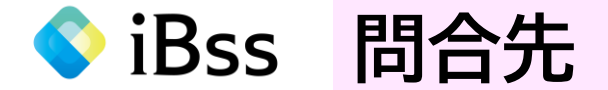

<調査全般、調査票の書き方、システムの使い方の問合先>

検認システムサポートセンター

☎ 0120-545-834 受付時間 平日10時~17時(12時~13時を除く)

☑ <u>omron-kenpo@ibss.jp</u>

※問合せの際は、保険証の記号と番号を伝えること

<その他、扶養に関する問合先>

オムロン健康保険組合

☑ <u>healthy-kenpo@omron.com</u>

※問合せの際は、保険証の記号と番号を必ず記載してください

<よくあるご質問>

オムロン健康保険組合HP

https://www.omron-kenpo.org/news/news-detail.php?id=173

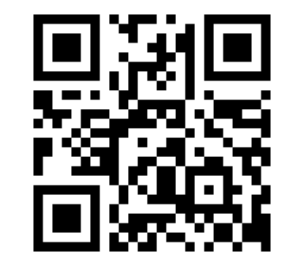

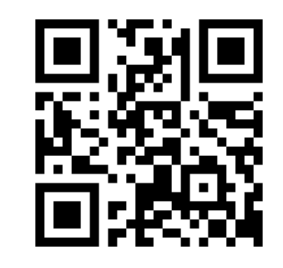